## How to Accept/Reject Shifts

1. From the home screen, click **My Scheduling Requests.** 

To accept the offered shift, click the ✓ icon. To reject click the X icon. To view details about the shift, click the side arrow.

3. The accepted shift will now appear in your calendar

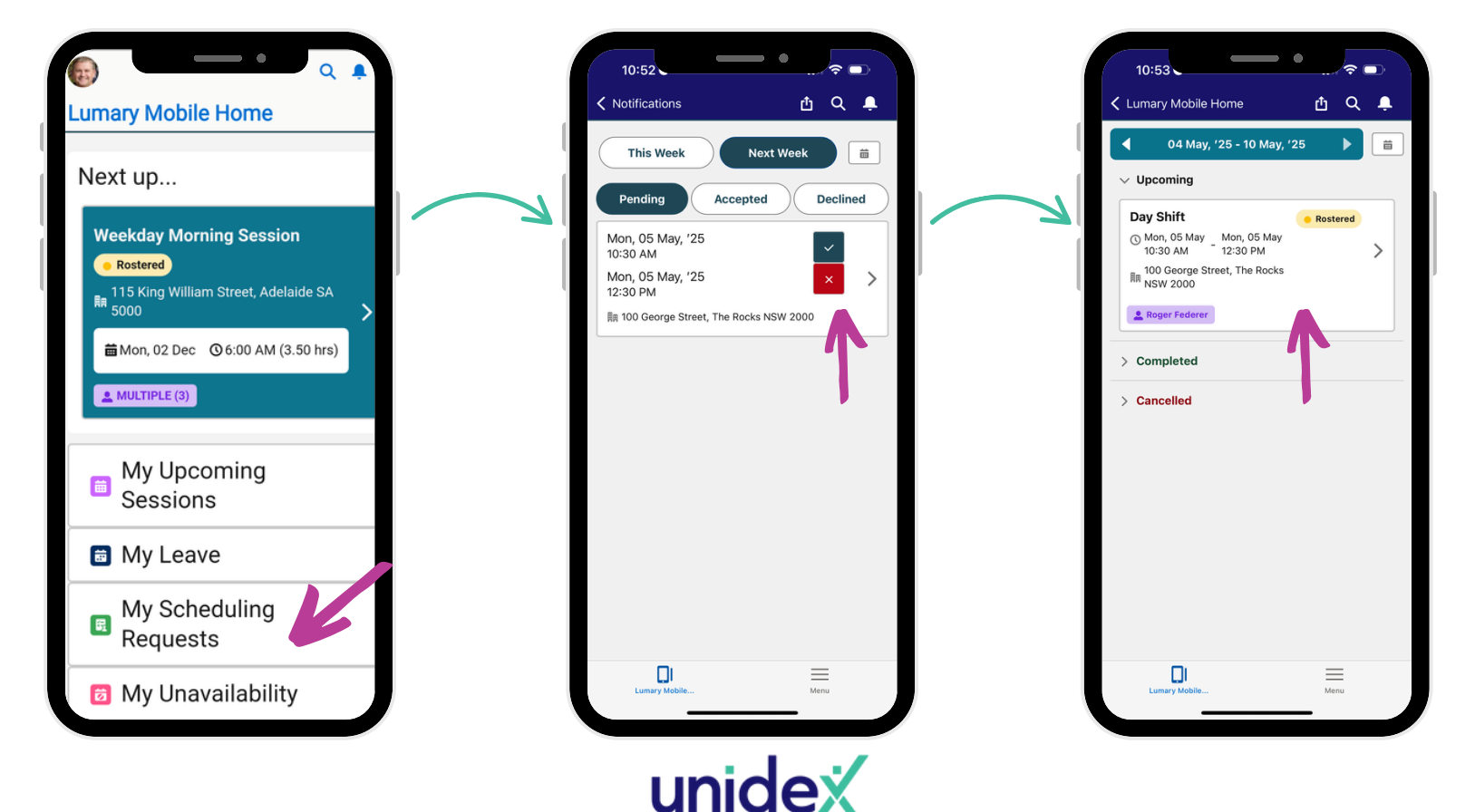